## Les Formules de Calcul

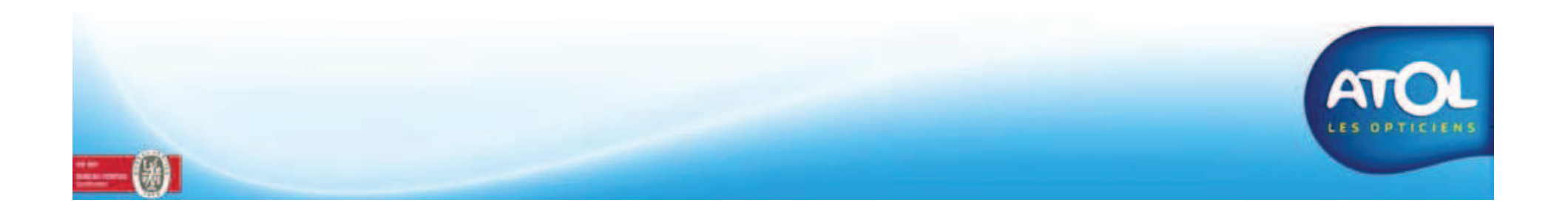

# Les formules de calcul

- Les formules de calcul servent à calculer les prix de vente des articles à partir du prix d'achat.
- Elles pourront s'appliquer, à un sous-rayon, à une marque, l'association marque + sous-rayon ou à un article.
- Elles se présentent sous la forme :

(Prix de l'article x Coefficient multiplicateur) + Forfait

- AS<sup>2</sup> est livré avec 3 formules de calcul pour les verres:
  - Verres x 2,5
  - Verres x 2,65 Ces formules ne sont pas modifiables.
  - Verres x 2,9
- Vous pouvez créer vos propres formules de calcul.

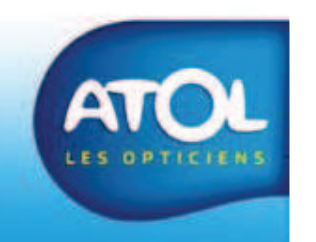

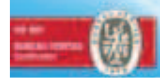

## La formule de type « **Simple** »

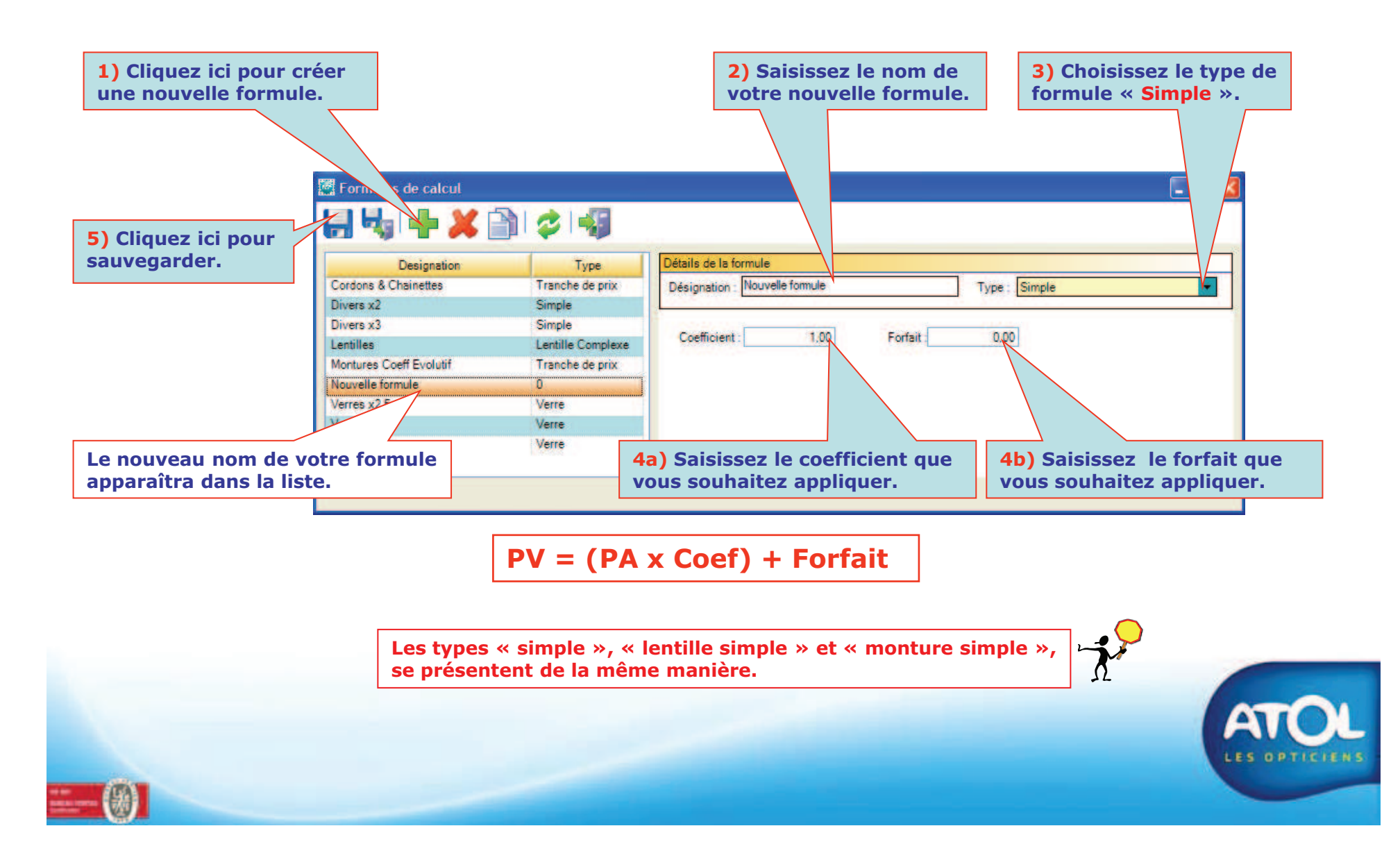

## La formule de type « Tranche de prix »

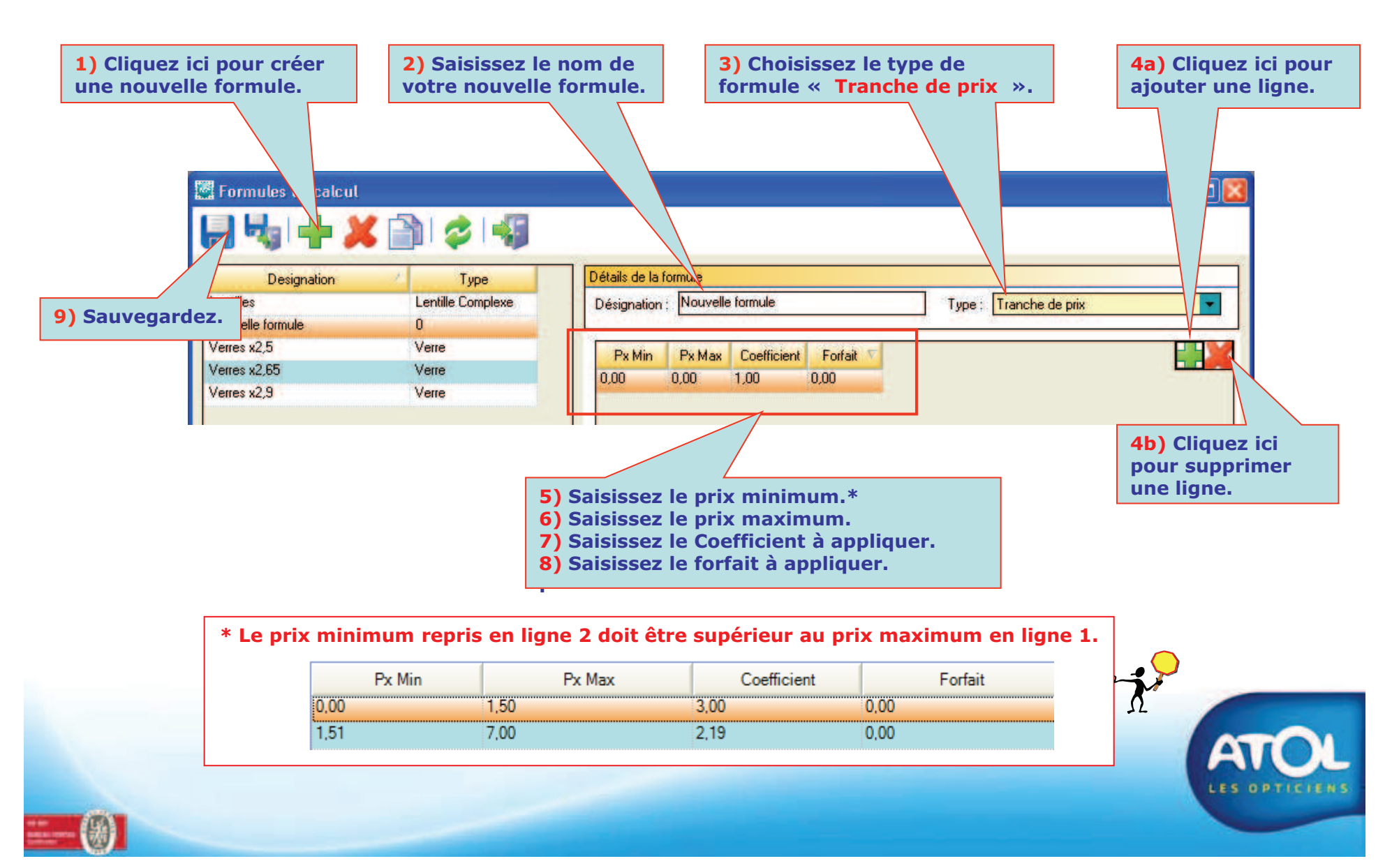

## La formule de type « Monture Complexe »

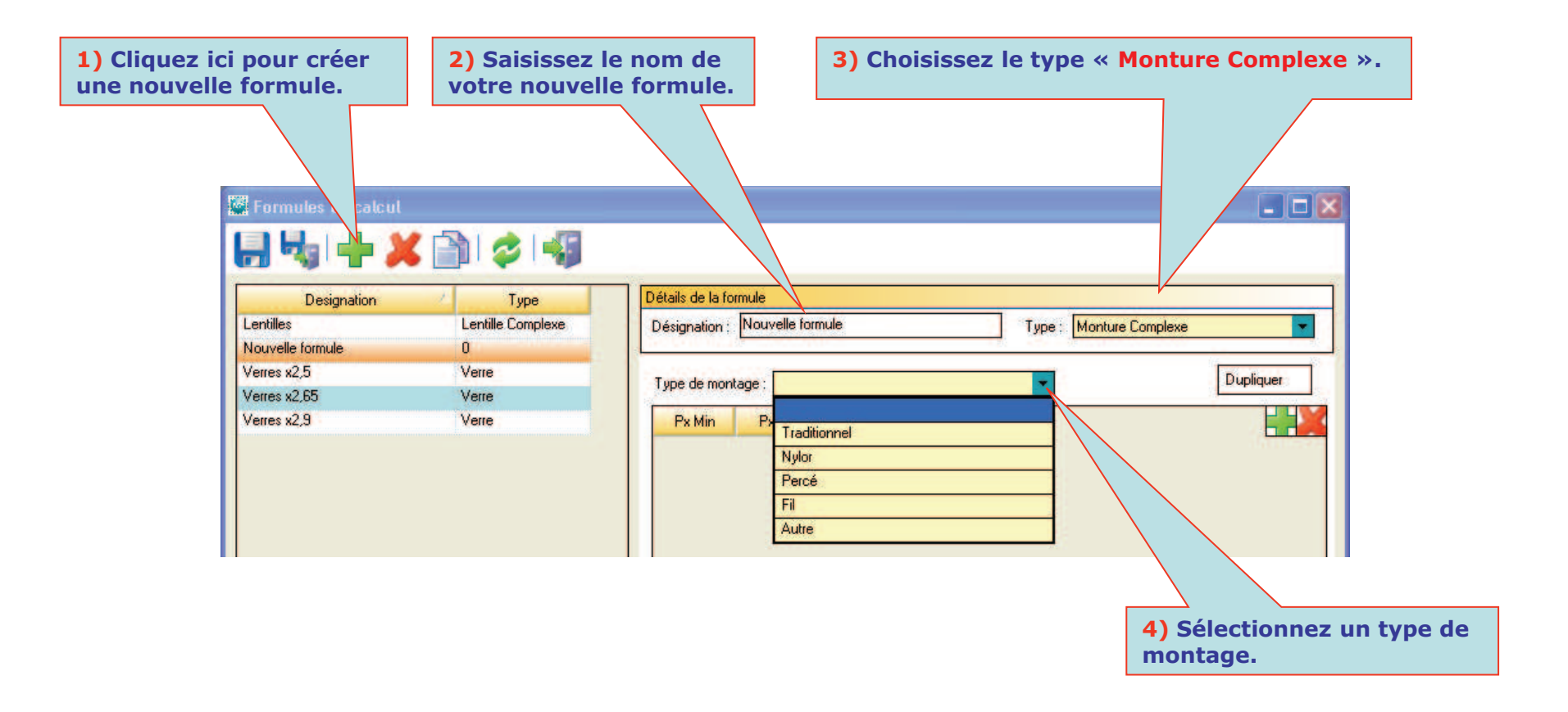

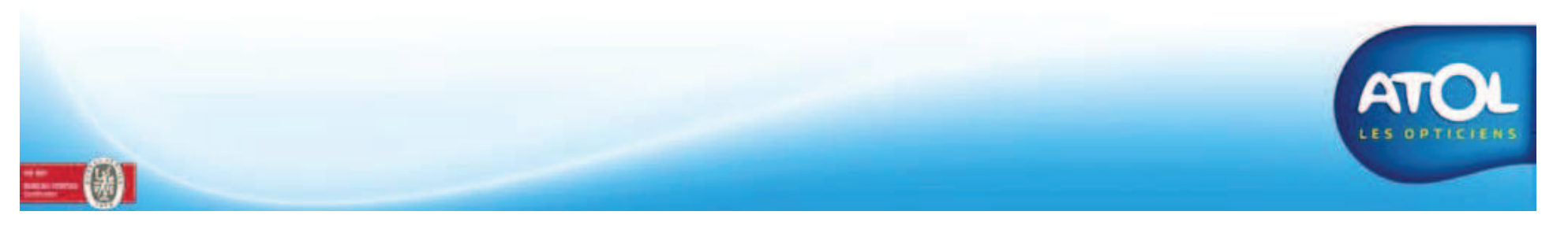

## La formule de type « Monture Complexe »

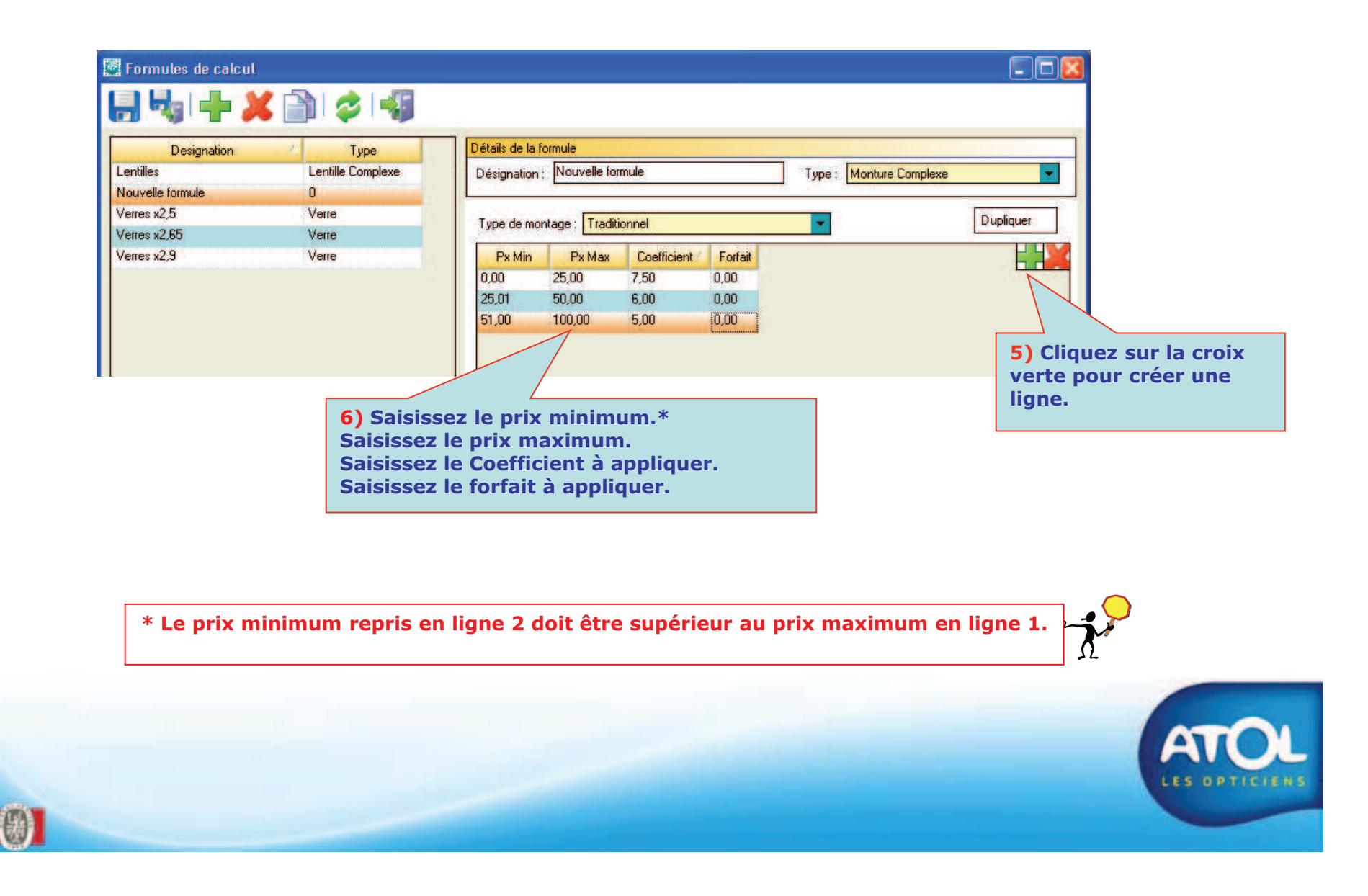

## La formule de type « Monture Complexe »

#### Accès : Menu Stock → Gestion des formules de calcul → Edition

**E** 

Pour appliquer le même coefficient au deuxième type de montage, il suffit de cliquez sur le bouton « Dupliquer ».

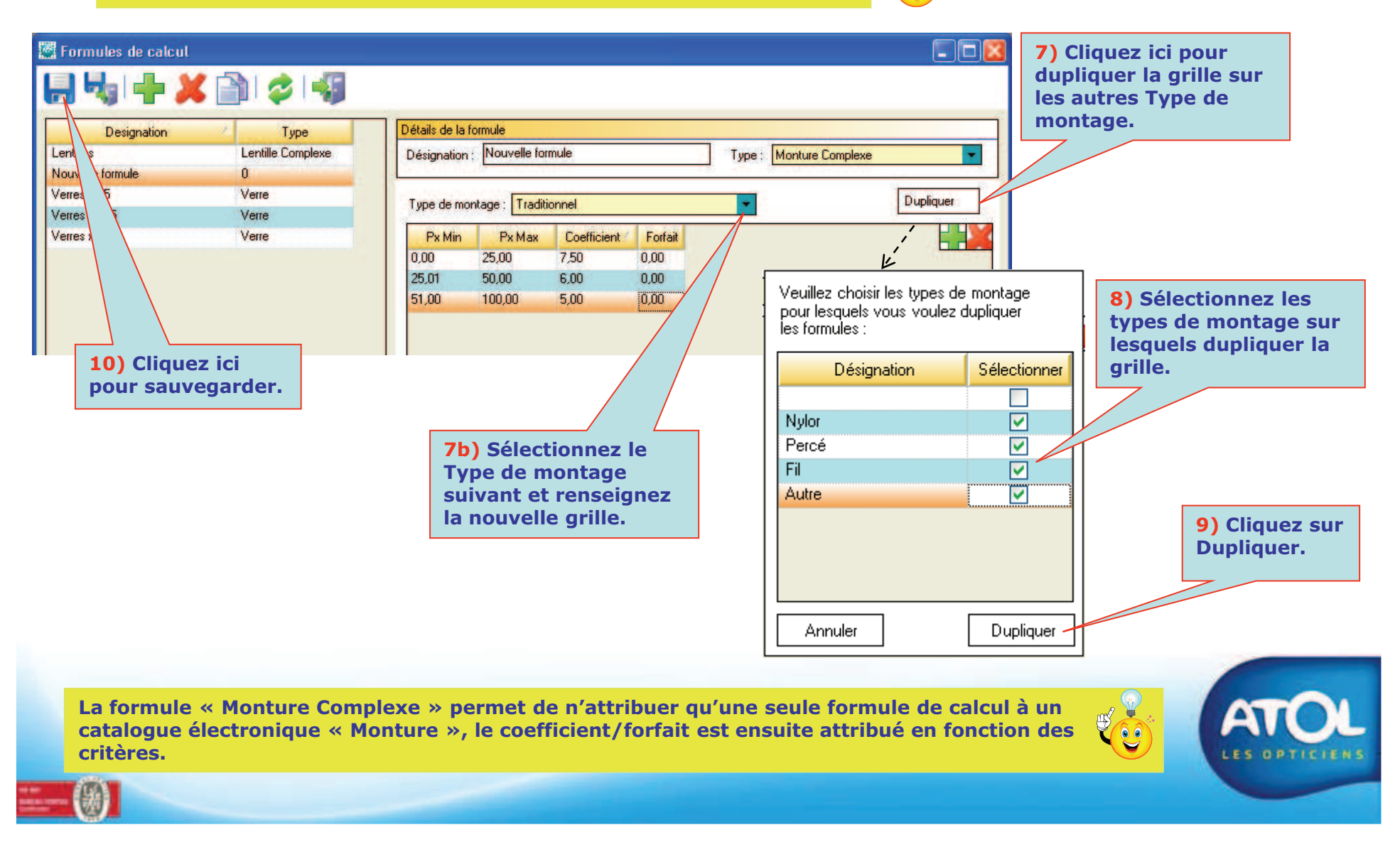

## La formule de type « Lentille Complexe »

| Cliquez ici pour cr<br>ne nouvelle formule | éer<br>e.               | 2) Saisiss<br>votre nou | ez le nom de<br>velle formule.                   | 3)                      | le type « Len        | entille Complexe ». |                                                                 |             |  |  |  |
|--------------------------------------------|-------------------------|-------------------------|--------------------------------------------------|-------------------------|----------------------|---------------------|-----------------------------------------------------------------|-------------|--|--|--|
| 🖉 Formules de c                            |                         |                         |                                                  |                         |                      |                     |                                                                 |             |  |  |  |
| Designation<br>Nouvelle formule            |                         | Type                    | Détails de la formule<br>Désignation ; Lentilles |                         |                      | Type : Lentille     | Complexe                                                        |             |  |  |  |
| Verres x2,5<br>Verres x2,65<br>Verres x2,9 | Verre<br>Verre<br>Verre |                         | Renouvellement : Fréqu                           | ient<br>ient            |                      |                     | Dupliquer                                                       |             |  |  |  |
|                                            |                         |                         | Sphérique<br>Torique<br>Multifocal ou Progressif | tionnel<br>1,00<br>1,00 | 0,00<br>0,00<br>0.00 |                     | 4) Sélectionnez le pre<br>type de Renouvelleme<br>« Fréquent ». | emie<br>ent |  |  |  |
|                                            |                         |                         |                                                  |                         | 4.752                |                     |                                                                 |             |  |  |  |

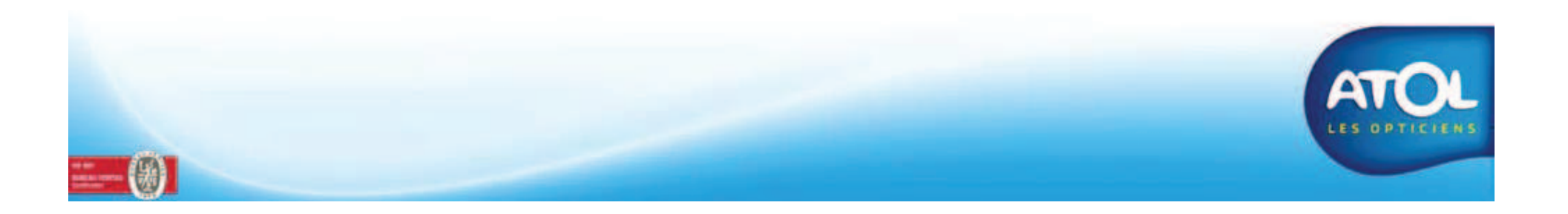

## La formule de type « Lentille Complexe »

| 7) Cliquez ici p<br>sauvegarder.                     | oour                                |                                                               |                                                               |                                            |                                                                                                    |
|------------------------------------------------------|-------------------------------------|---------------------------------------------------------------|---------------------------------------------------------------|--------------------------------------------|----------------------------------------------------------------------------------------------------|
| 🖉 F rmules de calcul                                 | ( 🖹 🕹 📲                             |                                                               |                                                               |                                            |                                                                                                    |
| Designation<br>Lentilles                             | Type<br>Lentille Complexe           | Détails de la formule<br>Désignation : Lentilles              |                                                               | Тур                                        | e : Lentille Complexe                                                                                 |
| Verres x2,65<br>Verres x2,9                          | Verre<br>Verre                      | Renouvellement : Fréqu                                        | ent                                                           | Dupliquer                                  |                                                                                                    |
| 5) Renseignez un<br>Forfait (optionnel<br>Géométrie. | Coefficient et un<br>l) pour chaque | Géométrie<br>Sphérique<br>Torique<br>Multifocal ou Progressif | Coefficient<br>1,40<br>1,60<br>1,80                           | Forfait<br>0,00<br>0,00<br>0,00            | 6) Cliquez sur Dupliquer<br>pour reprendre les<br>informations sur l'autre<br>type de Renouvellement. |
|                                                      |                                     | 6b)<br>typ<br>« T<br>ren                                      | ) Sélectionn<br>be de Renouv<br>Traditionnel<br>bseignez la g | er l'autre<br>vellement<br>» et<br>grille. | ATO                                                                                                   |
| (0)                                                  |                                     |                                                               |                                                               |                                            | LES OPTICIE                                                                                           |

#### Accès : Menu Stock → Gestion des formules de calcul → Edition

#### Les Formules Normalisées

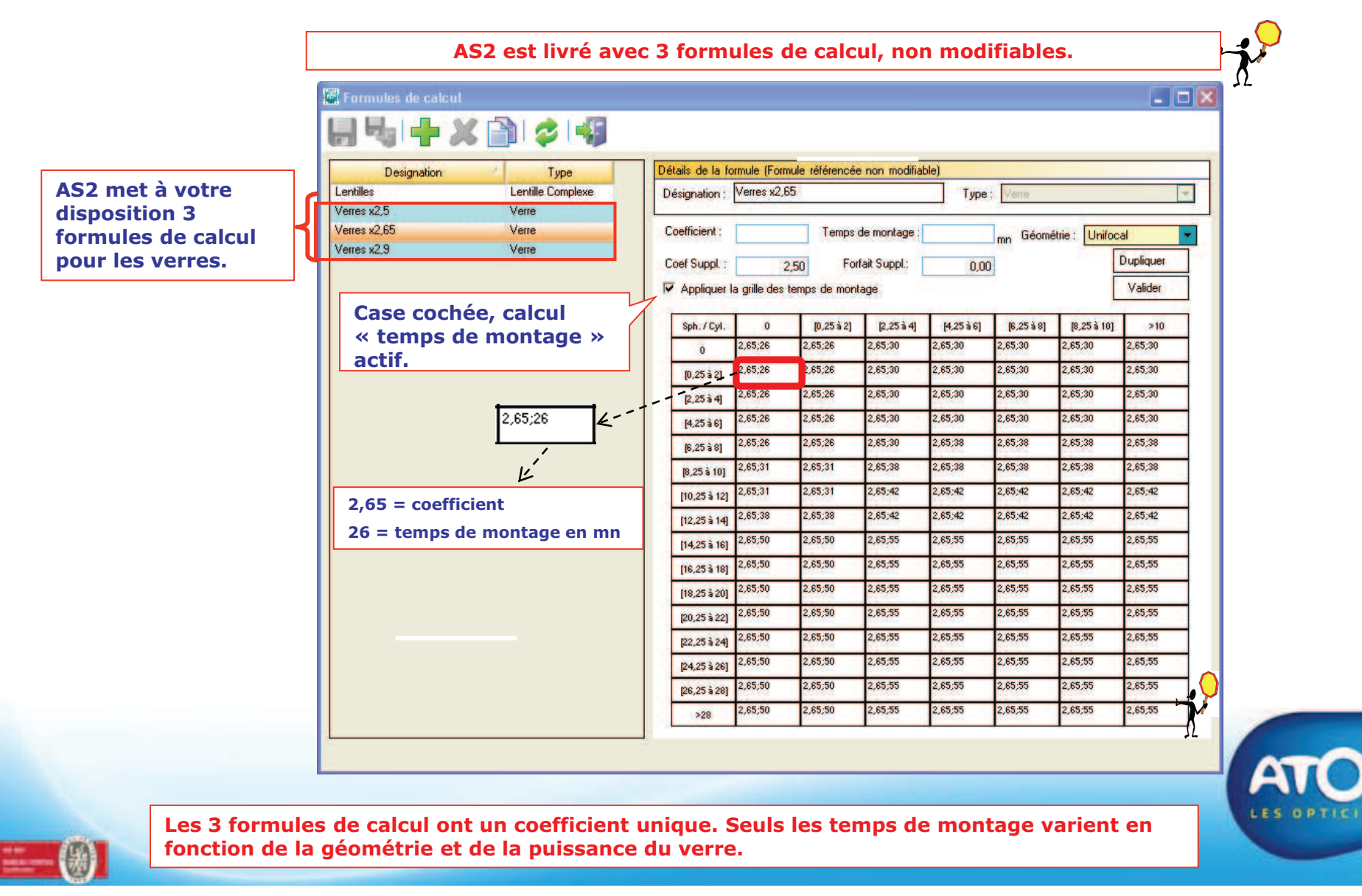

Accès : Menu Stock → Gestion des formules de calcul → Edition

Les Formules Normalisées

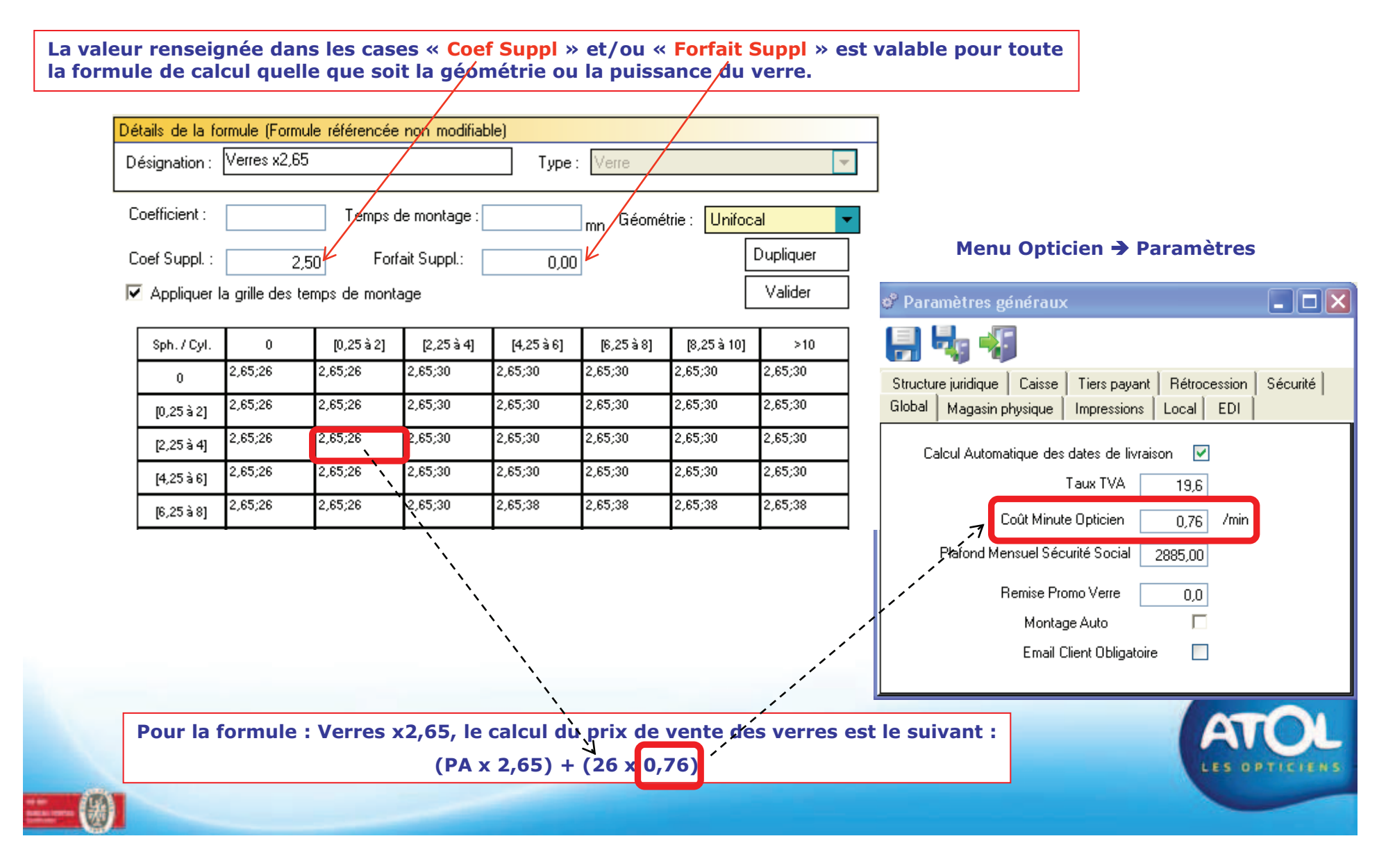

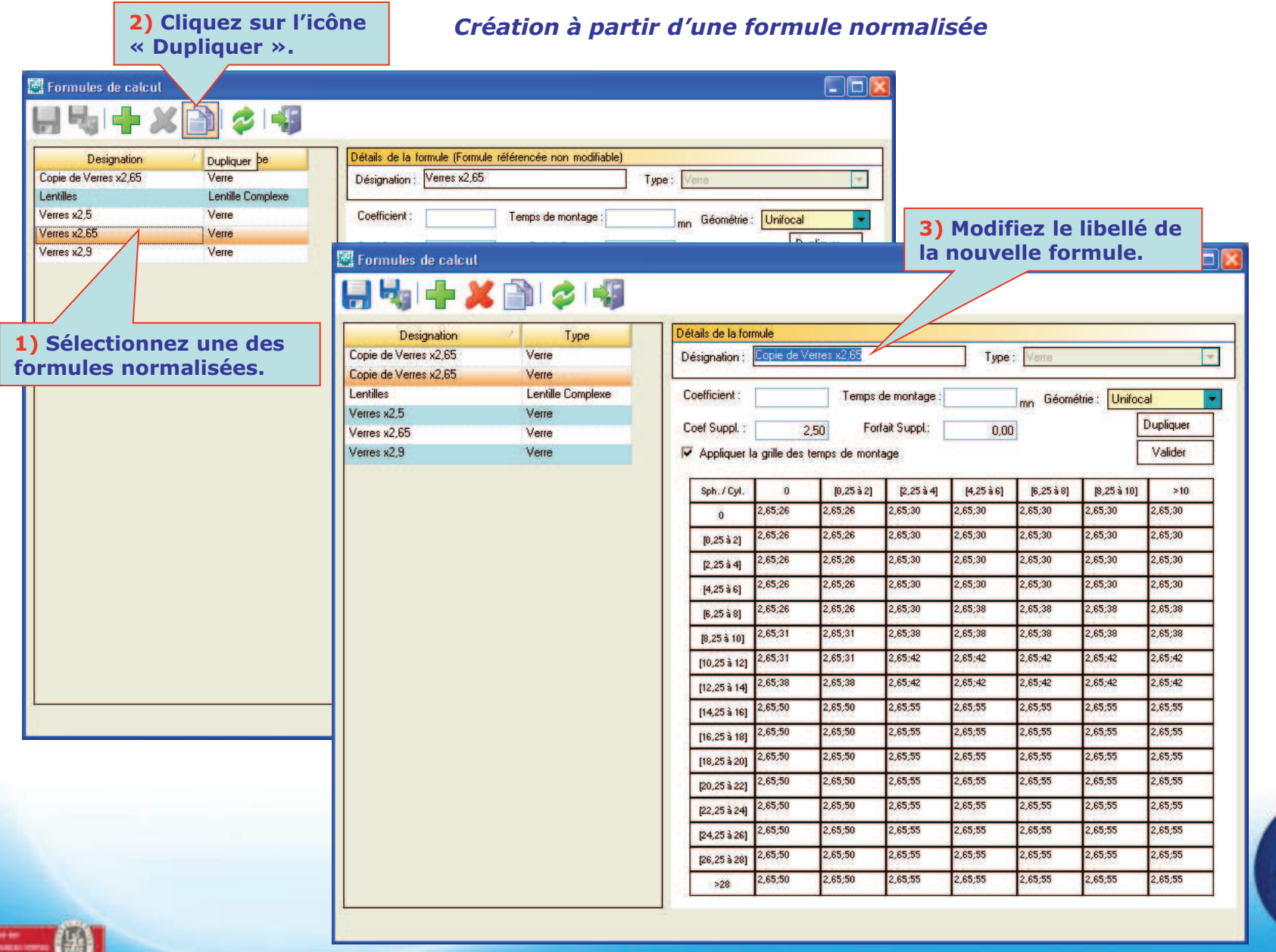

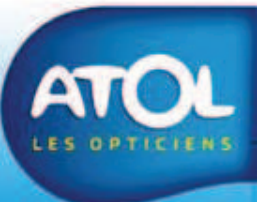

#### Accès : Menu Stock → Gestion des formules de calcul → Edition

#### Création à partir d'une formule normalisée

|                                                | Errmutes de calcut                                                                                                    | 4) Renseign<br>coefficient                                                                                            | nez le nou<br>à appliqu | uveau<br>er.  |                 | 6           | Validez vot |  |  |
|------------------------------------------------|----------------------------------------------------------------------------------------------------|----------------------------------------------------------------------------------------------------|-------------------------|---------------|-----------------|-------------|-------------|--|--|
|                                                | Copie de Verres x2,65 Verre                                                                                                    | Désignation :                                                                                                    | 3                       | 2             | Type : Verre    |             |             |  |  |
|                                                | Copie de Verres x2,65         Verre           Lentilles         Lentille Complexe           Verres x2,5         Verre                                                                                                    | Coefficient :                                                                                                    | 3, Temps de             | montage :     | mn Géom         |             |             |  |  |
| [                                              | 5) Cliquez sur la cellule Sph. / Cyl.<br>Pour sélectionner tout le tableau.                                                                                                    | liquez sur la cellule Sph. / Cyl.     Coef Suppl.:     2,50     Forfait Suppl.:       r sélectionner tout le tableau. |                         |               |                 |             |             |  |  |
|                                                |                                                                                                    | Sph./Cyl. 0                                                                                                    | [0,25 à 2]              | [2,25 à 4] [4 | ,25à6] [6,25à8] | [8,25 à 10] | >10         |  |  |
|                                                |                                                                                                    | 0 2,65,26                                                                                                    | 2,65,26                 | 2,65;30 2,65  | ;30 2,65;30     | 2,65;30     | 2,65;30     |  |  |
| mules de calcul                                |                                                                                                    | [0,25 à 2] 2,65,26                                                                                                    | 2,65;26                 | 2,65;30 2,65  | ;30 2,65;30     | 2,65;30     | 2,65;30     |  |  |
| 🍕 i 🕂 💢 👘 🗳 i 🍕                                |                                                                                                    | [2,25 à 4] 2,65,26                                                                                                    | 2,65;26                 | 2,65,30 2,65  | ;30 2,65;30     | 2,65;30     | 2,65;30     |  |  |
| Designation Type                               | Détails de la formule                                                                                                    | [4,25 à 6] 2,65,26                                                                                                    | 2,65,26                 | 2,65;30 2,65  | ;30 2,65;30     | 2,65;30     | 2,65;30     |  |  |
| de Verres x2,65 Verre<br>de Verres x2,65 Verre | Désignation : Verres x3 Type : Verre                                                                                                    | 16,25 à 81 2,65,26                                                                                                    | 2,65;26                 | 2,65;30 2,65  | ;38 2,65;38     | 2,65;38     | 2,65;38     |  |  |
| s Lentille Complexe                            | Coefficient : 3,00 Temps de montage :mn Géométrie : Unifocal 💌                                                                                                    | 10 25 \$ 101 2,65;31                                                                                                  | 2,65;31                 | 2,65;38 2,65  | ;38 2,65;38     | 2,65;38     | 2,65;38     |  |  |
| x2,5 Verre<br>x2,65 Verre                      | Coef Suppl. : 2,50 Forfait Suppl.: 0,00 Bilocal                                                                                                    | [0,25 a 10]                                                                                                    | 2,65:31                 | 2.65:42 2.65  | :42 2.65:42     | 2.65:42     | 2.65:42     |  |  |
| x2.9 Verre                                     | ✓ Appliquer la grille des temps de montage Trifocal Programmi                                                                                                    | [10,25 8 12]                                                                                                    | 2.65-29                 | 2.65-42 2.65  | 49 2.65-49      | 2.85-42     | 2.65-42     |  |  |
|                                                | Sph. / Cyl. 0 [0.25 à 2] [4,25 à 6] [6,25 à 8] [8, Proximité                                                                                                    | [12,25 à 14]                                                                                                    | 2,00,00                 |               |                 | 0.00,70     | 2,00,42     |  |  |
|                                                | 0 3;26 3;26 3;30 3;30 3;30 Alocal                                                                                                    | [14,25 à 16] 2,65,50                                                                                                  | 2,65,50                 | 2,65,55 2,65  | ,55 2,65,55     | 2,65,55     | 2,65,55     |  |  |
|                                                | [0,25 à 2] 3,28 3,30 3,30 3,30 3,30 3,30 3,30 3,30 3,3                                                                                                    | [16,25 à 18] <sup>2,65,50</sup>                                                                                       | 2,65,50                 | 2,65,55 2,65  | ,55 2,65,55     | 2,65;55     | 2,65,55     |  |  |
| 7) Sélectionnez la                             | K43 3 m K5 3,26 3,30 3,30 3,30 3,30 3,30                                                                                                    | [18,25 à 20] <sup>2,65,50</sup>                                                                                       | 2,65,50                 | 2,65,55 2,65  | ,55 2,65,55     | 2,65;55     | 2,65,55     |  |  |
| Géométrie suivant                              | C 25 3 6 3,26 3,30 3,38 3,38 3,38 3,38                                                                                                    | [20,25 à 22] 2,65;50                                                                                                  | 2,65,50                 | 2,65,55 2,65  | ,55 2,65,55     | 2,65;55     | 2,65;55     |  |  |
| et reprendre les                               | [8,25 à 10] 3;31 3;38 3;38 3;38 3;38 3;38 3;38                                                                                                    | [22,25 3 24] 2,65,50                                                                                                  | 2,65,50                 | 2,65,55 2,65  | ,55 2,65,55     | 2,65;55     | 2,65,55     |  |  |
| étapes 4 à 6.                                  | [10,25 à 12] 3/31 3/31 3/42 3/42 3/42 3/42 3/42 3/42 3/42 3/42                                                                                                    | 124 25 3 261 2,65;50                                                                                                  | 2,65,50                 | 2,65,55 2,65  | ,55 2,65,55     | 2,65;55     | 2,65,55     |  |  |
|                                                | [14,25 à 16] 3:50 3:55 3:55 3:55 3:55                                                                                                    | 2.65.50                                                                                                    | 2,65,50                 | 2.65:55 2.65  | :55 2.65:55     | 2.65:55     | 2.65:55     |  |  |
|                                                | [16,25 à 18] 3,50 3,55 3,55 3,55 3,55 3,55                                                                                                    | [26,25 a 28]                                                                                                    | 2.05.50                 | 0.05.55       |                 | 0.05.65     | 0.05.55     |  |  |
|                                                | [18,25 à 20] 3;50 3;55 3;55 3;55 3;55 3;55                                                                                                    | >28 2,65,50                                                                                                    | 2,63,50                 | 2,60,00 2,60  | ,00 2,60,00     | 2,60,00     | 2,60,00     |  |  |
|                                                | [20,25 à 22] 3:50 3:55 3:55 3:55 3:55 3:55 3:55                                                                                                    |                                                                                                    |                         |               |                 |             |             |  |  |
|                                                | I22,25 à 241         orno         orno |                                                                                                    |                         |               |                 |             |             |  |  |
|                                                | [26,25 à 26]<br>[26,25 à 28] 3:50 3:55 3:55 3:55 3:55                                                                                                    |                                                                                                    |                         |               |                 |             |             |  |  |
|                                                | >28 3,50 3,50 3,55 3,55 3,55 3,55 3,55                                                                                                    |                                                                                                    |                         |               |                 |             | AIL         |  |  |
|                                                |                                                                                                    |                                                                                                    |                         |               |                 |             | LES OPTICI  |  |  |
|                                                |                                                                                                    |                                                                                                    |                         |               |                 |             |             |  |  |

#### Accès : Menu Stock → Gestion des formules de calcul → Edition

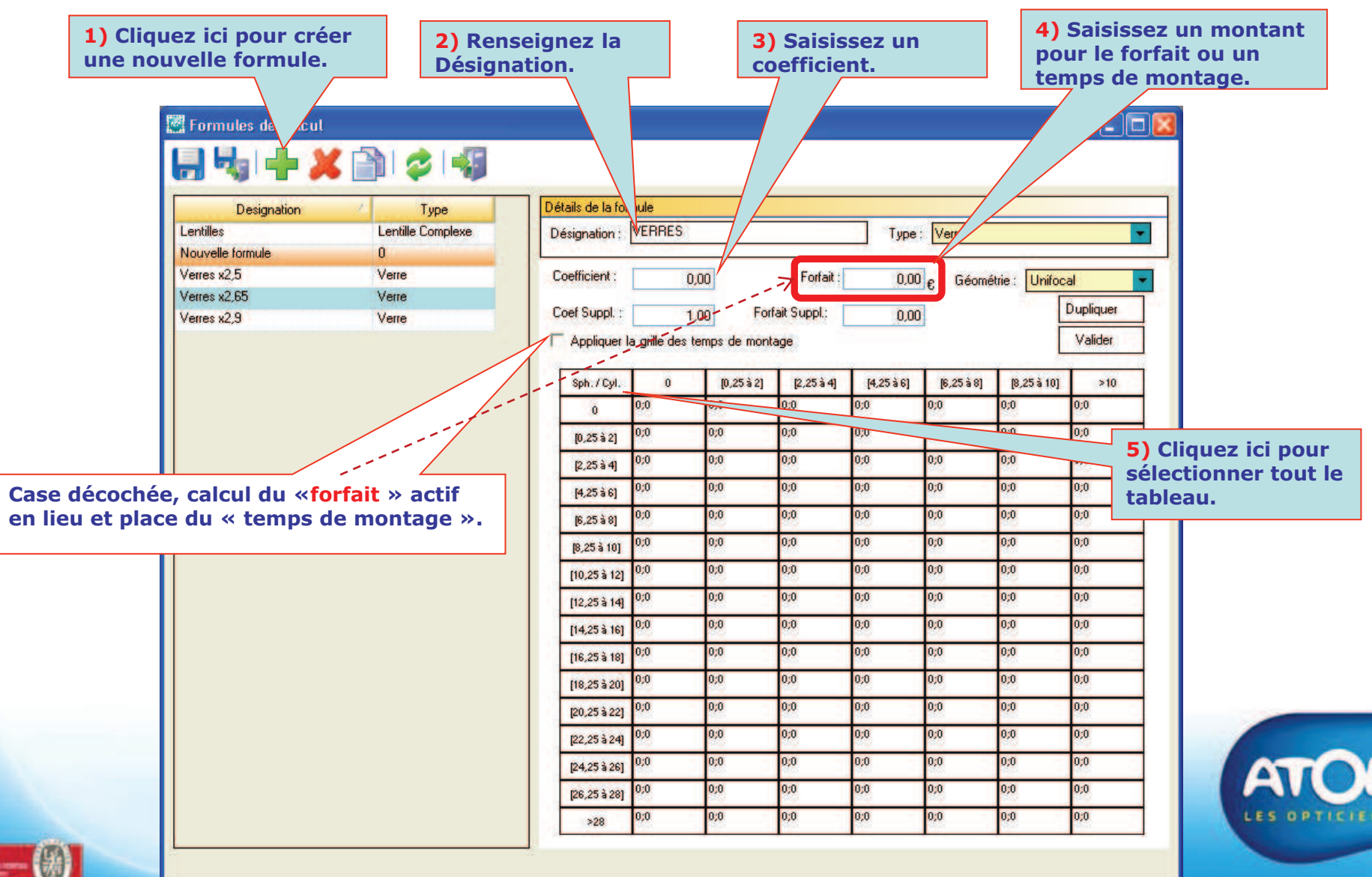

#### Création d'une Formule Verres

### Accès : Menu Stock → Gestion des formules de calcul → Edition

#### Création d'une Formule Verres

| Coefficient :           | 3,00          | Forfait :    | 0,00       | ] <sub>€</sub> Géomé | trie : Unifoc | al 💌      | <b>7)</b> Va  | alidez.                                  |            |             |            |            |               |          |  |  |  |
|-------------------------|---------------|--------------|------------|----------------------|---------------|-----------|---------------|------------------------------------------|------------|-------------|------------|------------|---------------|----------|--|--|--|
| Coef Suppl. :           | ,00 For       | fait Suppl.: | 0,00       | ]                    |               | Dupliquer | >             |                                          | <b>`</b> \ |             |            |            |               |          |  |  |  |
| Appliquer la grille des | temps de mont | age          |            | 1                    |               | Valider   |               |                                          | ~~~        |             |            |            |               |          |  |  |  |
| Sph. / Cyl. 0           | [0,25 à 2]    | [2,25 à 4]   | [4,25 à 6] | [6,25 à 8]           | [8,25 à 10]   | >10       | >10           |                                          |            |             |            |            |               |          |  |  |  |
| 0;0                     | 0;0           | 0;0          | 0;0        | 0;0                  | 0;0           | 0;0       | Désignation : | MULE<br>VEBBES                           |            |             | Tupe       | Verre      |               |          |  |  |  |
| [0,25 0;0               | 0;0           | 0;0          | 0;0        | 0;0                  | 0;0           | 0;0       | Designation.  |                                          |            |             | Type.      | Vene       |               |          |  |  |  |
|                         | 0;0           | 0;0          | 0;0        | 0;0                  | 0;0           | 0;0       | Coefficient : | 3,0                                      | 00         | Forfait :   | 0,00       | ]€ Géomé   | trie : Unifoc | al       |  |  |  |
| quez ici pour           | 0;0           | 0;0          | 0;0        | 0;0                  | 0;0           | 0;0       | Coef Suppl. : | 1,0                                      | 00 Forf    | ait Suppl.: | 0,00       | ]          | ļ             | Duplique |  |  |  |
| tionner tout le         | 0;0           | 0;0          | 0;0        | 0;0                  | 0;0           | 0;0       | 🗌 Appliquer I | Appliquer la grille des temps de montage |            |             |            |            |               |          |  |  |  |
| au.                     | 0;0           | 0;0          | 0;0        | 0;0                  | 0;0           | 0;0       |               |                                          | 10 05 è 01 | 10 05 è 41  | 14 OF 2 C1 | TC 25 2 01 | TO 25 2 101   |          |  |  |  |
| [10,25 à 12] 0;0        | 0;0           | 0;0          | 0;0        | 0;0                  | 0;0           | 0;0       | opin.7 cyr.   | 3;0                                      | 3;0        | 3;0         | 3;0        | 3;0        | 3;0           | 3;0      |  |  |  |
| [12,25 à 14] 0;0        | 0;0           | 0;0          | 0;0        | 0;0                  | 0;0           | 0;0       | [0,25 à 2]    | 3;0                                      | 3;0        | 3;0         | 3;0        | 3;0        | 3;0           | 3;0      |  |  |  |
| [14,25 à 16] 0;0        | 0;0           | 0;0          | 0;0        | 0;0                  | 0;0           | 0;0       | [2,25 à 4]    | 3;0                                      | 3;0        | 3;0         | 3;0        | 3;0        | 3;0           | 3;0      |  |  |  |
| [16,25 à 18] 0;0        | 0;0           | 0;0          | 0;0        | 0;0                  | 0;0           | 0;0       | [4,25 à 6]    | 3;0                                      | 3;0        | 3;0         | 3;0        | 3;0        | 3;0           | 3;0      |  |  |  |
| [18,25 à 20] 0;0        | 0;0           | 0;0          | 0;0        | 0;0                  | 0;0           | 0;0       | [6,25 à 8]    | 3;0                                      | 3;0        | 3;0         | 3;0        | 3;0        | 3;0           | 3;0      |  |  |  |
| [20,25 à 22] 0;0        | 0;0           | 0;0          | 0;0        | 0;0                  | 0;0           | 0;0       | [8,25 à 10]   | 3;0                                      | 3;0        | 3;0         | 3;0        | 3;0        | 3;0           | 3;0      |  |  |  |
| [22,25 à 24] 0;0        | 0;0           | 0;0          | 0;0        | 0;0                  | 0;0           | 0;0       | [10,25 à 12]  | 3;0                                      | 3;0        | 3;0         | 3;0        | 3;0        | 3;0           | 3;0      |  |  |  |
| [24,25 à 26] 0,0        | 0;0           | 0;0          | 0;0        | 0;0                  | 0;0           | 0;0       | [12,25 à 14]  | 3;0                                      | 3;0        | 3;0         | 3;0        | 3;0        | 3;0           | 3;0      |  |  |  |
| [26,25 à 28]            | 0;0           | 0;0          | 0;0        | 0;0                  | 0;0           | 0;0       | [14,25 à 16]  | 3,0                                      | 3;0        | 3;0         | 3;0        | 3;0        | 3,0           | 3;0      |  |  |  |
| >28 0,0                 | 0;0           | 0;0          | 0;0        | 0;0                  | 0;0           | 0;0       | [16,25 à 18]  | 3,0                                      | 3,0        | 3,0         | 3,0        | 3,0        | 3,0           | 3;0      |  |  |  |
|                         |               |              |            |                      |               |           | [18,25 à 20]  | 3:0                                      | 3:0        | 3:0         | 3:0        | 3:0        | 3:0           | 3:0      |  |  |  |
|                         |               |              |            |                      |               |           | [20,25 à 22]  | -,-                                      | 1°~        | 3:0         | 3:0        | 3:0        | 3:0           | 3:0      |  |  |  |
| st possible de s        | élection      | ner un       | e ou plu   | usieurs              | colonn        | es, et/οι | une ou        | plusie                                   | urs        | 3;0         | 3;0        | 3;0        | 3;0           | 3;0      |  |  |  |
| es, pour cela cl        | iquez si      | ir ies li    | gnes oi    | i colon              | nes cor       | icernees. | ll est e      | galem                                    | ent        | 3.0         | 3.0        | 2.0        | 2:0           | 2.0      |  |  |  |

#### Accès : Menu Stock → Gestion des formules de calcul → Edition

#### Création d'une Formule Verres

| Détails de la for | mule<br>VERRES  |              |             | Tupe       | Verre      |                             |       | -                | ] [             | 8) Dup            | liquez           | la    |      |                                     |                               |                   |     |                 |      |
|-------------------|-----------------|--------------|-------------|------------|------------|-----------------------------|-------|------------------|-----------------|-------------------|------------------|-------|------|-------------------------------------|-------------------------------|-------------------|-----|-----------------|------|
| Designation :     |                 |              |             | Type .     | Volic      |                             |       |                  |                 | grille s<br>Gáomá | ur les a<br>trio | autro | es   |                                     |                               |                   |     |                 |      |
| Coefficient :     | 3,0             | 00           | Forfait :   | 0,00       | ]€ Géomé   | trie : <mark>Unifoca</mark> | əl    | •                |                 | Geome             | the.             |       |      |                                     |                               |                   |     |                 |      |
| Coef Suppl. :     | 1,0             | )0 Forf      | ait Suppl.: | 0,00       | 1          | נ                           | Dupli | iquer            |                 |                   | ``.              |       |      |                                     |                               |                   |     |                 |      |
| 🗌 Appliquer I     | a grille des te | mps de monta | age         |            |            |                             | Val   | ider             |                 |                   |                  | ``    | ``.  | ```                                 |                               |                   |     |                 |      |
| Sph. / Cyl.       | 0               | [0,25 à 2]   | [2,25 à 4]  | [4,25 à 6] | [6,25 à 8] | [8,25 à 10]                 |       | >10              |                 |                   |                  |       |      | <u> </u>                            |                               |                   |     |                 |      |
| 0                 | 3;0             | 3;0          | 3;0         | 3;0        | 3;0        | 3;0                         | Dé    | itails de la for | mule<br>Inconso |                   |                  |       |      |                                     |                               |                   |     |                 |      |
| [0,25 à 2]        | 3;0             | 3;0          | 3;0         | 3;0        | 3;0        | 3;0                         | D     | ésignation :     | VERRES          |                   |                  | I     | ype  | : Verre                             |                               | •                 |     |                 |      |
| [2,25 à 4]        | 3;0             | 3;0          | 3;0         | 3;0        | 3;0        | 3;0                         |       | oefficient :     | 31              | າດ                | Forfait :        |       | 0.00 | l Géoméi                            | trie : Unifor                 | - lec             |     |                 |      |
| [4,25 à 6]        | 3;0             | 3;0          | 3;0         | 3;0        | 3;0        | 3;0                         |       |                  |                 | ~ - /             |                  | ſ     |      | ueome                               |                               |                   | 1 _ |                 | _    |
| [6,25 à 8]        | 3;0             | 3;0          | 3;0         | 3;0        | 3;0        | 3;0                         |       | oef Suppl. :     | 2,0             | )0 Forf           | ait Suppl.:      |       | lesc | uillez choisir le<br>quelles vous v | s géométries<br>oulez dupliqu | : pour<br>uer les | 1   | 9) Sélectionnez |      |
| [8,25 à 10]       | 3;0             | 3;0          | 3;0         | 3;0        | 3;0        | 3;0                         |       | Appliquer I      | a grille des te | mps de monta      | age              |       | forr | mules :                             |                               |                   |     | les Géométries. |      |
| [10,25 à 12]      | 3;0             | 3;0          | 3;0         | 3;0        | 3;0        | 3;0                         |       | Sph. / Cyl.      | 0               | [0,25 à 2]        | [2,25 à 4]       | [4,25 |      | Désignati                           | on 9                          | Sélectionner      |     |                 |      |
| [12,25 à 14]      | 3;0             | 3;0          | 3;0         | 3;0        | 3;0        | 3;0                         |       | 0                | 3;0             | 3;0               | 3;0              | 3;0   | Bif  | focal<br>ifocal                     |                               |                   |     |                 |      |
| [14,25 à 16]      | 3;0             | 3;0          | 3;0         | 3;0        | 3;0        | 3;0                         |       | [0,25à2]         | 3;0             | 3;0               | 3;0              | 3;0   | Pr   | ogressif                            |                               |                   |     |                 |      |
| [16,25 à 18]      | 3;0             | 3;0          | 3;0         | 3;0        | 3;0        | 3;0                         |       | [2,25 à 4]       | 3;0             | 3;0               | 3;0              | 3;0   | Pr   | oximité                             |                               |                   |     | 10) Cliquez su  | r    |
| [18,25 à 20]      | 3;0             | 3;0          | 3;0         | 3;0        | 3;0        | 3;0                         |       | [4,25à6]         | 3;0             | 3;0               | 3;0              | 3;0   | Ah   | ocal                                |                               |                   |     | « Dupliquer »   |      |
| [20,25 à 22]      | 3;0             | 3;0          | 3;0         | 3;0        | 3;0        | 3;0                         |       | [6,25à8]         | 3;0             | 3;0               | 3;0              | 3;0   |      |                                     |                               |                   |     | l'action        |      |
| [22,25 à 24]      | 3;0             | 3;0          | 3;0         | 3;0        | 3;0        | 3;0                         |       | [8,25 à 10]      | 3;0             | 3;0               | 3;0              | 3;0   |      |                                     |                               |                   |     |                 |      |
| [24,25 à 26]      | 3;0             | 3;0          | 3;0         | 3;0        | 3;0        | 3;0                         |       | [10,25 à 12]     | 3;0             | 3;0               | 3;0              | 3;0   |      | ]                                   |                               |                   |     |                 |      |
| [26,25 à 28]      | 3;0             | 3;0          | 3;0         | 3;0        | 3;0        | 3;0                         |       | [12,25 à 14]     | 3;0             | 3;0               | 3;0              | 3;0   |      | Annuler                             | L                             | Duplique          |     |                 |      |
| >28               | 3;0             | 3;0          | 3;0         | 3;0        | 3;0        | 3;0                         |       | [14,25 à 16]     | 3;0             | 3;0               | 3;0              | 3;0   |      | 3;0                                 | 3;0                           | 3;0               | 1   |                 |      |
|                   |                 |              |             |            |            |                             |       | [16,25 à 18]     | 3;0             | 3;0               | 3;0              | 3;0   |      | 3;0                                 | 3;0                           | 3;0               | 1   |                 |      |
|                   |                 |              |             |            |            |                             |       | [18,25 à 20]     | 3;0             | 3;0               | 3;0              | 3;0   |      | 3;0                                 | 3;0                           | 3;0               | 1   |                 |      |
|                   |                 |              |             |            |            |                             |       | [20,25 à 22]     | 3;0             | 3;0               | 3;0              | 3;0   |      | 3;0                                 | 3;0                           | 3;0               | 1   |                 |      |
|                   |                 |              |             |            |            |                             |       | [22,25 à 24]     | 3;0             | 3;0               | 3;0              | 3;0   |      | 3;0                                 | 3;0                           | 3;0               | 1   |                 |      |
|                   |                 |              |             |            |            |                             |       | [24,25 à 26]     | 3;0             | 3;0               | 3;0              | 3;0   |      | 3;0                                 | 3;0                           | 3;0               | 1   | ATTO            | 1    |
|                   |                 |              |             |            |            |                             |       | [26,25 à 28]     | 3;0             | 3;0               | 3;0              | 3;0   |      | 3;0                                 | 3;0                           | 3;0               | 1   |                 | ~    |
|                   |                 |              |             |            |            |                             |       | >28              | 3;0             | 3;0               | 3;0              | 3;0   |      | 3;0                                 | 3;0                           | 3;0               | 1   | LES OPTIC       | TENS |
| GAL               |                 |              |             |            |            |                             |       | L                | •               |                   | •                | -     |      | •                                   | •                             | •                 | -   |                 | -    |

W L

|                    |                  |              |             |            | C                    | Création                    | d'une F           | ormule      | Verres   |          |                   |            |                      |
|--------------------|------------------|--------------|-------------|------------|----------------------|-----------------------------|-------------------|-------------|----------|----------|-------------------|------------|----------------------|
| Détails de la fer  | mula             |              |             |            |                      |                             |                   |             |          | 8b) Sé   | lection           | nez la     |                      |
| Details de la fuit | hue              |              |             |            |                      |                             |                   |             |          | Géomé    | trie sui          | vante pour | f i i                |
| Désignation :      | VERRES           |              |             | Туре       | : Verre              |                             |                   | <b>•</b>    |          | appliqu  | uer un r<br>ient. | ouveau     |                      |
| Coefficient :      | 3,0              | 0            | Forfait :   | 0,00       | ) <sub>€</sub> Géomé | étrie : <mark>Unif</mark> o | ocal              |             |          |          |                   |            |                      |
| Coef Suppl. :      | 2,0              | 0 Forfa      | ait Suppl.: | 0,0        | ס                    | Unif<br>Bifo                | ocal<br>cal       |             |          |          |                   |            |                      |
| 🔲 Appliquer I      | a grille des ter | mps de monta | age         | Г          | Détails de la forr   | Trife                       | ocal              |             |          | L- 1     |                   |            |                      |
| Sph. / Cyl.        | 0                | [0,25 à 2]   | [2,25 à 4]  | [4,25 à 6] | Désignation :        | VERRES                      |                   |             | Type:    | Verre    |                   | <b>•</b>   |                      |
| 0                  | 3;0              | 3;0          | 3;0         | 3;0        |                      |                             |                   |             |          |          |                   |            |                      |
|                    | 3.0              | 3:0          | 3.0         | 3.0        | Coefficient :        | . 3,5                       | 0                 | Forfait :   |          | € Géomél | trie : Bifocal    | -          | <b>11D)</b> Validez. |
| [0,25 à 2]         | *,*              | *,**         | ~~~         | *,*        | Coef Suppl. :        | 2.0                         | 0 Forfa           | ait Suppl.: | 0.00     | ]        | [                 | )upliquer  |                      |
| [2,25: 9]          | b) Rense         | eignez ui    | n 🗌         |            |                      | a arille des ter            | ≚<br>mos de monta | ine L       | 0,00     | 1        | Г                 | Valider    |                      |
| [4,25 : <b>n</b>   | ouveau o         | coefficie    | nt.         | 3;0        |                      | - gillio 400 (0)            |                   | .90         |          |          | L                 |            |                      |
| [6,25 a 8]         | r.               | l.           |             | 3;0        | Sph. / Cyl.          | 0                           | [0,25 à 2]        | [2,25 à 4]  | [4,25à6] | [6,25à8] | [8,25 à 10]       | >10        |                      |
| [8,25 à 10]        | 3;0              | 3;0          | 3;0         | 0,0        | 0                    |                             |                   |             |          |          |                   |            |                      |
| [10 25 à 12]       |                  |              |             | 3;0        | [0,25 à 2]           |                             |                   |             |          |          |                   |            |                      |
| [10,20 8 12]       | 10b) S           | election     | nez         | 3-0        | [2,25 à 4]           |                             |                   |             |          |          |                   |            |                      |
| [12,25 à 14]       | toute la         | a grille.    |             | 0,0        | [4,25 à 6]           |                             |                   |             |          |          |                   |            |                      |
| [14,25 à 16]       |                  |              |             | 3;0        | [6,25à8]             |                             |                   |             |          |          |                   |            |                      |
| [16,25 à 18]       | 3;0              | 3;0          | 3;0         | 3;0        | [8,25 à 10]          |                             |                   |             |          |          |                   |            |                      |
| [18,25 à 20]       | 3;0              | 3;0          | 3;0         | 3;0        | [10,25 à 12]         |                             |                   |             |          |          |                   |            |                      |
| [20,25 à 22]       | 3;0              | 3;0          | 3;0         | 3;0        | [12,25 à 14]         |                             |                   |             |          |          |                   |            |                      |
| [22,25 à 24]       | 3;0              | 3;0          | 3;0         | 3;0        | [14,25 à 16]         |                             |                   |             |          |          |                   |            |                      |
| [24,25 à 26]       | 3;0              | 3;0          | 3;0         | 3;0        | [16,25 à 18]         |                             |                   |             |          |          |                   |            |                      |
| [26 25 à 28]       | 3;0              | 3;0          | 3;0         | 3;0        | [18,25 à 20]         |                             |                   |             |          |          |                   |            |                      |
| [20,20020]         | 3:0              | 3:0          | 3:0         | 3:0        | [20,25 à 22]         |                             |                   |             |          |          |                   |            |                      |
| >28                |                  |              |             |            | [22,25 à 24]         |                             |                   |             |          |          |                   |            |                      |
|                    |                  |              |             |            | [24,25 à 26]         |                             |                   |             |          |          |                   |            | LES OPTICA           |
| -                  |                  |              |             |            | [26,25 à 28]         |                             |                   |             |          |          |                   |            |                      |
| (後)                |                  |              |             |            | >28                  |                             |                   |             |          |          |                   |            |                      |

#### Accès : Menu Stock → Gestion des formules de calcul → Edition

#### Création d'une Formule Verres

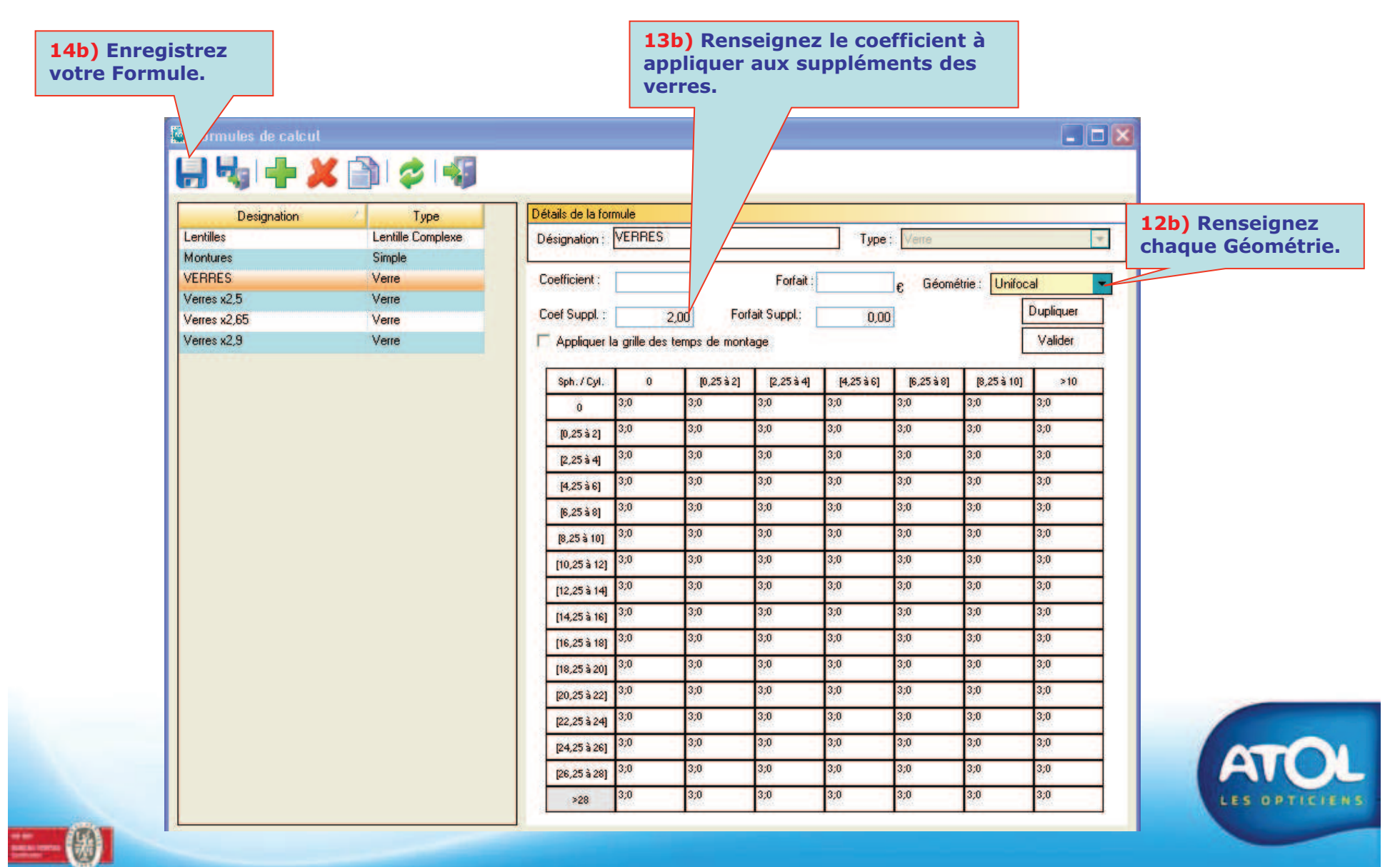